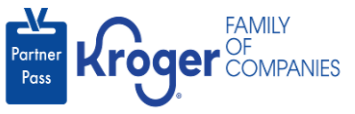

## Add a Supplier/Broker User to an Additional Supplier Organization for the Lavante Application

This job aid is for the following **Lavante** scenario:

A supplier already has access to organization A. The supplier reaches out to the supplier admin for organization B and asks to be added to Lavante for their organization B.

- 1. The supplier admin navigates to <a href="https://partnerpass.krogerapps.com/">https://partnerpass.krogerapps.com/</a>
- 2. Enter your **Email Address** (A).
- 3. Click **Next** (B).

| Γ | Partner Roger Companies                                                                                   |
|---|----------------------------------------------------------------------------------------------------|
|   | Sign In                                                                                                   |
| A | Email Address/EUID<br>(Kroger Internal Users to use 'EUID' and External<br>Users to use 'Email Address' ) |
| B | Next                                                                                                    |
|   | Unlock Account ? ( For Kroger External users only )                                                       |

- 4. Enter your **Password** (C).
- 5. Click Verify (D).

|   | Postner Post                                                                                          |
|---|----------------------------------------------------------------------------------------------------|
|   | Verify with your password<br>@ shouck@gmail.com                                                       |
|   | Password                                                                                              |
| D | Verify                                                                                                |
|   | Forgot password ? ( For Kroger External users only )<br>Verify with something else<br>Back to sign in |

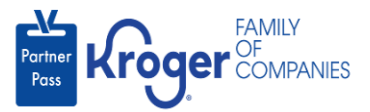

6. Use the below table to determine the next step:

| То:                     | Do this:                                                                                                    |  |  |  |  |
|-------------------------|----------------------------------------------------------------------------------------------------|--|--|--|--|
| Enter a code            | Click Select (E) for Enter a Code.                                                                                                |  |  |  |  |
|                         | On your device, open the Okta Verify App.                                                                                         |  |  |  |  |
|                         | <ul> <li>Enter the 6-digit code displayed on your device into the Enter code<br/>field (F) on the Partner Pass screen.</li> </ul> |  |  |  |  |
|                         | Note: A new code is generated every 30 seconds.                                                                                   |  |  |  |  |
|                         | Click Verify (G).                                                                                                    |  |  |  |  |
|                         | You are now logged into Partner Pass.                                                                                             |  |  |  |  |
| Get a push notification | Click <b>Select</b> (H) for Get a push notification.                                                                              |  |  |  |  |
|                         | On your device, click <b>Yes, it's me</b> .                                                                                       |  |  |  |  |
|                         | You are now logged into Partner Pass.                                                                                             |  |  |  |  |

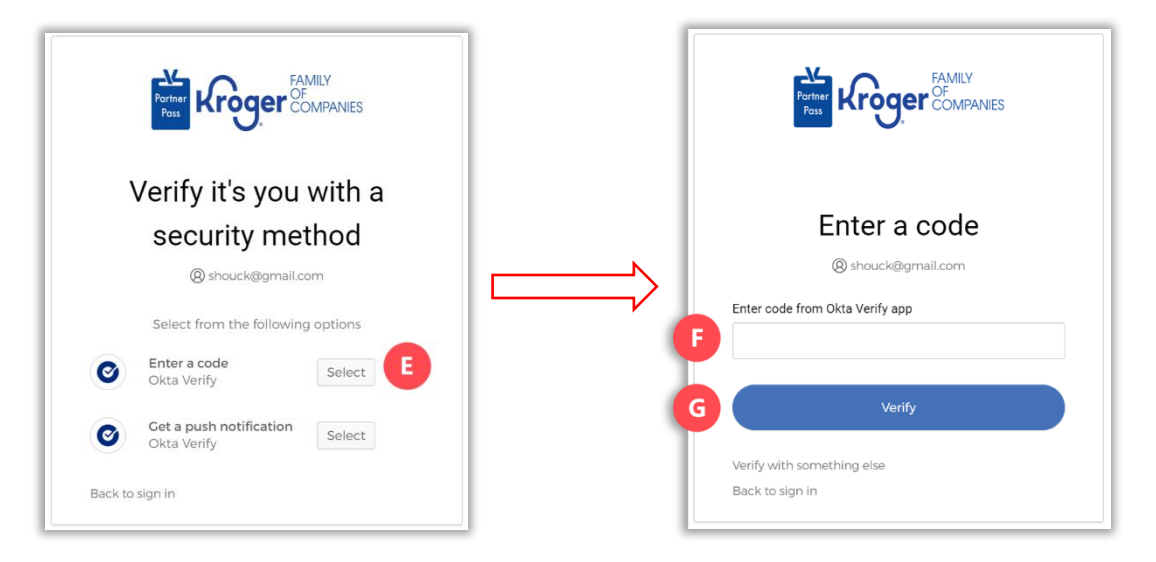

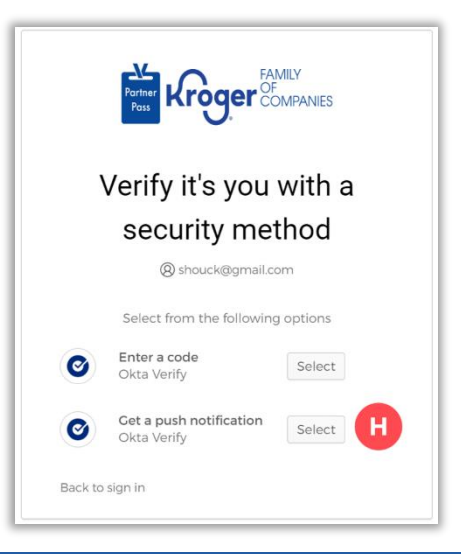

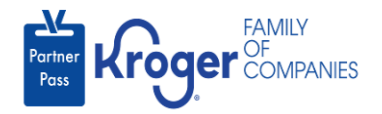

7. Click the **Users icon** (I).

|   | Partner<br>Pass | ■ Partner Pass | Last Logon: 27 Sep, 2023 14:42:17 UTC      |                                      | ?                                                               | ST |
|---|-----------------|----------------|--------------------------------------------|--------------------------------------|-----------------------------------------------------------------|----|
|   | 89              | Dashboard      |                                            |                                      |                                                                 |    |
| 0 | 2               | Access Request | Select Organization<br>Select Organization | Select Application  All Applications | Search Application Request by Requested App, Full Name or Email |    |
|   | Ţ.              |                |                                            |                                      |                                                                 |    |

8. Select the **Organization or Application (J)**.

|   | Partner<br>Pass | ■ Partner Pass Last Logon: 29 | Sep, 2023 14:10:45 UTC                                                                      | ? <b>ST</b>                          |
|---|-----------------|-------------------------------|---------------------------------------------------------------------------------------------|--------------------------------------|
| l | 88              | Users                         | Select Organization Select Application 3000001 - SMOKE TEST SUPPLIER DO  Select Application | Search User by Name or Email Address |
| ŀ | 0               |                               |                                                                                             |                                      |
|   | (.)             |                               |                                                                                             |                                      |

9. Click + Add User (K).

| Partner<br>Pass | Partner Pass Last Logon: 29 Sep, 2023 20:09:03 UTC |                  |                       | ? <b>ST</b> |                    |          |                                         |
|-----------------|----------------------------------------------------|------------------|-----------------------|-------------|--------------------|----------|-----------------------------------------|
| 8               | Users                                              | + Add            | Select Organization   | ;<br>• • •  | Select Application |          | Search User by Name or Email<br>Address |
| 8               |                                                    | User             | 5005047 Tepsi America | ,           |                    |          |                                         |
| Ţ.              | Name                                               | Email Address    | Organization          | Application | Admin              | Status 个 |                                         |
|                 | Georgia Rasnake                                    | georgia.Rasnake@ | pepsiccPepsi Americas | Lavante     | ~                  | $\odot$  | ;                                       |

10. Enter the supplier/broker's **company email address (L)**.

**Note:** When you tab or click in the First Name field, the user's first and last name will automatically be populated based on their organization A record.

- 11. Select the **organization** (M).
- 12. Click the **Lavante tile** (N).

Note: Check the **box** (O) if the supplier/broker should have admin access.

13. Click Save (P).

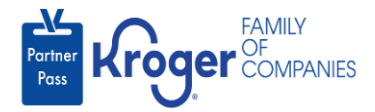

| Partner | Sam.Brooks@SunBum.coi                                         | Sam                                                                  |                                                       | ]                            | Brooks                             | ]            |        | í    |   |
|---------|---------------------------------------------------------------|----------------------------------------------------------------------|-------------------------------------------------------|------------------------------|------------------------------------|--------------|--------|------|---|
| Pass    | Please use a company email a<br>Company administrators are re | ddress, if possible. Personal em<br>sponsible for the maintenance of | ail addresses of termina<br>of all users on the accou | ted employees may sti<br>nt. | I have access to Kroger systems un | til removed. |        |      |   |
| 89      | Grant app access                                              |                                                                      |                                                       |                              |                                    |              |        | - 11 | l |
| 8       |                                                               |                                                                      |                                                       |                              | Select Organiza                    | tion*        |        | - 1  |   |
| Ţ.      |                                                               |                                                                      |                                                       |                              | 3039847 - Pe                       | psi Americas |        | •    |   |
|         |                                                               | 0                                                                    |                                                       |                              |                                    |              |        | - 11 |   |
|         | <b>OLAVANTE</b> Lavante                                       | Admin                                                                |                                                       |                              |                                    |              |        | - 11 |   |
|         | Lavante N                                                     | Grant access                                                         |                                                       |                              |                                    |              |        | - 11 |   |
|         | -                                                             |                                                                      |                                                       |                              |                                    |              |        |      |   |
|         |                                                               |                                                                      |                                                       |                              |                                    |              |        | P    |   |
|         |                                                               |                                                                      |                                                       |                              |                                    |              | Cancel | Save |   |

**Note:** The supplier will receive an email from Partner Pass alerting them that access to the additional supplier organization has been approved.